# **Dynamic Outbound Queue Suppression**

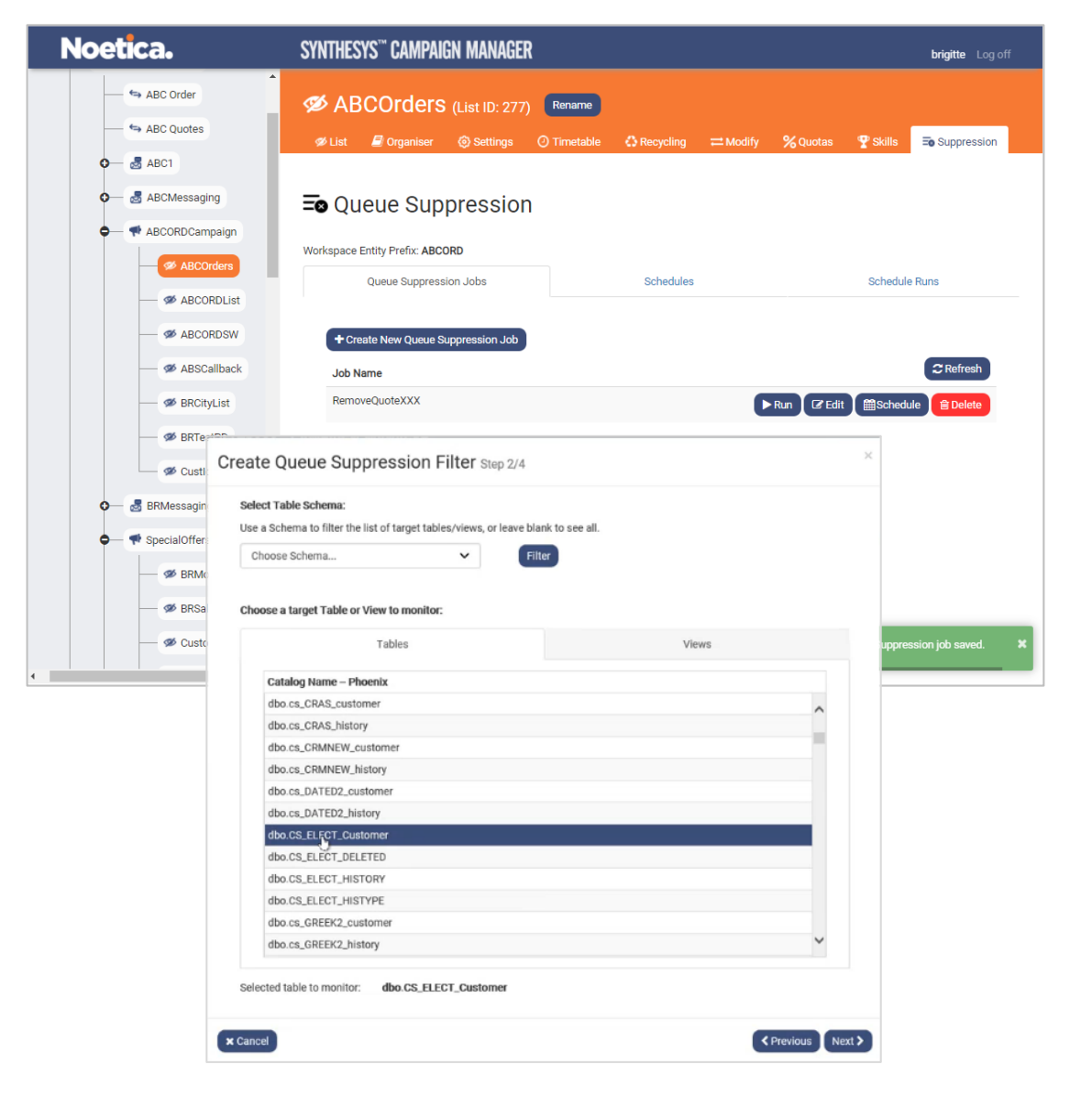

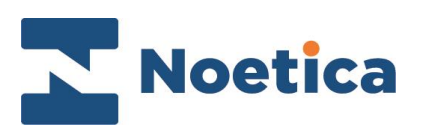

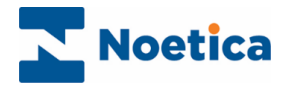

All rights reserved.

The content of this documentation (and other documentation and training materials provided) is the property of Noetica and strictly confidential. You may not reproduce any part of this document without the prior consent of Noetica.

We believe that the information in our documentation and training materials is reliable, and we have taken much care in its preparation. However, we cannot accept any responsibility, financial or otherwise, for any consequences (including loss of profit, or indirect, special, or consequential damages) arising from the use of this material. There are no warranties that extend beyond the program specification.

You must exercise care to ensure that your use of the software is in full compliance with laws, rules, and regulations of the jurisdictions with respect to which it is used.

The information contained in this document may change. We may issue revisions from time to time to advice of changes or additions. We operate a policy of constantly improving and enhancing our application software. There is a possibility therefore that the format of a screen display and printed output shown in this documentation may differ slightly from that provided in the software. It is our policy to update this documentation whenever a major release of software takes place.

Synthesys™ Queue Suppression

Last updated April 2021

Synthesys is a registered trademark of Noetica.

Microsoft is a registered trademark and Windows is a trademark of the Microsoft Corporation in the USA and other countries.

All other trademarks recognised.

© Copyright 2021 Noetica

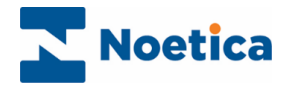

# CONTENT

| QUEUE                                 | .4  |
|---------------------------------------|-----|
| Creating Queue Suppression Jobs       | .4  |
| Selecting the Data Source             | .5  |
| Choosing the Target Table             | .6  |
| Specifying Customer ID                | .6  |
| Defining Queue Suppression Conditions | .7  |
| Running Queue Suppression Jobs        | . 8 |
| Editing Queue Suppression Jobs        | . 9 |
| Deleting existing Queue Sppressions   | .9  |

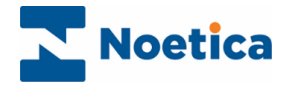

## QUEUE

**Queue Suppression** enables the dialler to monitor one or more values in an external database table, and as the values in that table change, removes the records that match the criteria specified from the outbound queue.

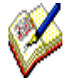

Please note that only calls with a state of '**Queued'**, '**Sleeping'** and '**Rescheduled'** will be removed from the queue, so that customers who match the predefined conditions will no longer be contacted on the selected call list.

Details will be added to the CRM History, with an entry of **Call Deleted/ SQM Service**.

### Creating Queue Suppression Jobs

Queue Suppressions are set up in the Campaign Manager at **List** level, and can be run instantly, or at configurable intervals throughout the day.

Go to the call list that contains the records to be monitored.

- Select the Suppression (Queue Suppression) tab in the screen on the right.
- Click the **Create New Queue Suppression Job**, to open the Create Queue Suppression Filter wizard.

| Noetica.                         | SYNTHESYS <sup>™</sup> CAMPAIGN MANAGER brighte Log off                                        |  |  |  |
|----------------------------------|------------------------------------------------------------------------------------------------|--|--|--|
| ABC Order                        | Ø List Ø Organiser ⓒ Settings ⓒ Timetable ♣ Recycling ☴ Modify % Quotas ♥ Skills ➡ Suppression |  |  |  |
| O → 🛃 ABC1<br>O → 🛃 ABCMessaging | =o Queue Suppression                                                                           |  |  |  |
| ABCORDCampaign     ABCOrders     | Workspace Entity Prefix: ABCORD       Queue Suppression Jobs     Schedules       Schedules     |  |  |  |
| ABCORDLIST                       |                                                                                                |  |  |  |
|                                  | This campaign has no Queue Suppression jobs. Refresh?                                          |  |  |  |
| CustidTRN                        | + Create New Queue Suppression Job                                                             |  |  |  |
| ← ♥ SpecialOffers → Ø BRMoveSW   |                                                                                                |  |  |  |
|                                  |                                                                                                |  |  |  |

Please see next page for more information.

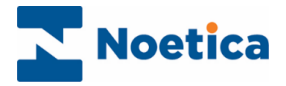

#### Selecting the Data Source

In the first part of the Queue Suppression wizard, you select the required data source from a list of all ODBC data sources available on the system.

- Enter a name into the Queue Suppression job name field.
- Next, select the relevant ODBC data source from the drop-down list.

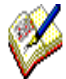

The ODBCs must be of the same 'bit" as the SQL Server instance, so only 64bit ODBCs will be displayed if the server is running SQL (64bit).

In addition to these ODBCs, users can choose the existing 32bit Phoenix ODBC (as the service does not use the MSDASQL OLE to ODBC bridge for this connection).

| Queue Suppression jo                           | b name:                                                                                                    |
|------------------------------------------------|----------------------------------------------------------------------------------------------------|
| RemoveQuoteXX                                  |                                                                                                    |
| ✓ Valid                                        |                                                                                                    |
| Select a (64-bit) ODB                          | C datasource:                                                                                                    |
| Choose either the app<br>the 'Use Ouoted Ident | plication database 'Phoenix', or a different ODBC datasource. Note that the selected datasource must have<br>iffers' setting enabled. |
| The selection below v                          | vill be used to connect to the database that contains the table to be monitored.                                                      |
| Phoenix                                        | ~                                                                                                    |
| Use truste                                     | ed connection                                                                                                    |
| Username                                       | DSN Username                                                                                                    |
| Password                                       | DSN Password                                                                                                    |
|                                                |                                                                                                    |
|                                                |                                                                                                    |
|                                                |                                                                                                    |
|                                                |                                                                                                    |
|                                                |                                                                                                    |
|                                                |                                                                                                    |
|                                                |                                                                                                    |

• Enter the **Username** and **Password**, as provided by your Synthesys system administrator.

Click **Next >** to move to the next page of the wizard.

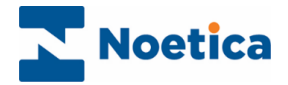

#### Choosing the Target Table

You now need to select the target table that holds the data to be monitored.

• Select the **Tables** or **Views** tab and locate the database table that that you wish to view or monitor.

| Choose Schema           | - Filt              | ter   |   |
|-------------------------|---------------------|-------|---|
| Choose a target Table o | or View to monitor: |       |   |
|                         | Tables              | Views |   |
| Catalog Name - F        | Phoenix             |       |   |
| dbo.CS_ABCORD           | _Customer_VIEW      |       | - |
| dbo.CS_ABCORD           | HISTORY_VIEW        |       |   |
| dbo.CS_AQUOTE           | _Customer_VIEW      |       |   |
| dbo.CS_AQUOTE           | HISTORY_VIEW        |       |   |
| dbo.CS_ASSESS_          | Customer_VIEW       |       |   |
| dbo.CS_ASSESS_          | HISTORY_VIEW        |       |   |
| dbo.CS_B2CITY_          | Customer_VIEW       |       |   |
| dbo.CS_B2CITY_I         | HISTORY_VIEW        |       |   |
| dbo.CS_B3CITY_          | Customer_VIEW       |       |   |
| dbo.CS_B3CITY_I         | HISTORY_VIEW        |       |   |
| dbo.CS_B4CITY_          | Customer_VIEW       |       |   |
| dbo.CS_B4CITY_I         | HISTORY_VIEW        |       |   |
| dbo.CS_BSCITY_          | Customer_VIEW       |       | - |
|                         |                     |       |   |

#### Specifying Customer ID

• In this step of the Queue Suppression wizard, select the column that contains the Customer ID.

| Customer ID      | ~ |  |
|------------------|---|--|
| Salact column    |   |  |
| Customer ID      |   |  |
| Agent            |   |  |
| OuoteDate        |   |  |
| OuoteID          |   |  |
| QuoteNotes       |   |  |
| DateTimeInfo     |   |  |
| FROM_LINK_ABCORD |   |  |
|                  |   |  |
|                  |   |  |
|                  |   |  |
|                  |   |  |
|                  |   |  |
|                  |   |  |
|                  |   |  |
|                  |   |  |

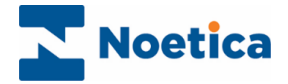

#### **Defining Queue Suppression Conditions**

The next step is to create the filter conditions to determine, which 'Queued', 'Sleeping' and 'Rescheduled' records should be removed from the selected outbound call list.

- Click +Add Condition to open the Create Condition dialog.
- From the **Input Field** drop down list, select the Entity field on which to base your first filter condition (e.g., QuoteID).

| Create Condition |                                                                         | 3                |
|------------------|-------------------------------------------------------------------------|------------------|
| Input Field      | OuoteID                                                                 | ~                |
|                  | Data type: nvarchar                                                     |                  |
| Operator         | Starts With                                                             | ~                |
|                  | This may have a negative impact on performance, considerindex may help. | er whether an    |
| Parameter        | XX                                                                      |                  |
| Condition Name   | [OuoteID] XX                                                            | 🕈 Auto           |
|                  |                                                                         |                  |
|                  | Cancel                                                                  | Create Condition |

- Next, select and enter the appropriate **Operator and Parameter**, for example, **Operator:** "Starts With" and **Parameter:** "XX".
- The **Condition Name** field shows the Input field selected: [QuoteID]. Clicking the **Edit** button, you can change the condition name, for example to QuoteID XX.
- Click the Create Condition button to save the condition or Cancel the action.

| Create Queue Suppression Filter Step 4/4                         | >       |
|------------------------------------------------------------------|---------|
| Create Suppression condition:                                    |         |
| Save Changes + Add Condition + Auto Layout Switch to Text Editor |         |
| [OuteID] and [DateTimeInfo]                                      |         |
|                                                                  |         |
|                                                                  | ristala |

- Create any further conditions as required, following the above steps.
- To edit, copy or remove a condition created, select the name on the condition disc and then either **Edit**, **Clone** or **Delete**.
- To save all conditions and to create the filter, click the **Save Changes** button.
- Click **Finish**, to close the Queue Suppression wizard.

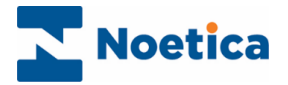

## Running Queue Suppression Jobs

Queue Suppression jobs can be run instantly, or they can be scheduled to run at specified intervals.

- To run the job instantly, select the relevant job name and click the **Run** button.
- Click the **Schedule** button, to schedule the selected queue suppression job, and define the frequency for the schedule and set a start date (and end date, if required) in **Schedule Queue Suppression Job** dialog.

| Noetica.          | SYNTHESYS''' CAMPAIGN MANAGER                                               | brigitte Log off            |
|-------------------|-----------------------------------------------------------------------------|-----------------------------|
| ABC Order         | ABCOrders (List ID: 277) Rename                                             |                             |
| ABC Quotes        | ø List 🖉 Organiser ⊚ Settings _ ⑦ Timetable _ ᡭ Recycling ≓ Modify % Quotas | Y Skills Suppression        |
| O- 🛃 ABC1         |                                                                             |                             |
| O 🛃 ABCMessaging  | = Queue Suppression                                                         |                             |
| ●                 | Workspace Entity Prefix: ABCORD                                             |                             |
| ABCOrders         | Queue Suppression Jobs Schedules                                            | Schedule Runs               |
| - Ø ABCORDSW      | + Create New Queue Suppression Job                                          |                             |
| Ø ABSCallback     |                                                                             | C Refresh                   |
| - Ø BRCityList    | Schedule Queue Suppression Job step 1/1                                     | Bchedule                    |
| SRTestPD          | Recurrence Pattern                                                          |                             |
| o BRMessaging     | Regularly within each day     Every     D     hours     D     minutes       |                             |
| 🗢 🔫 SpecialOffers | O Daily                                                                     |                             |
| - Ø BRMoveSW      | O Monthly                                                                   |                             |
|                   |                                                                             |                             |
| 🗭 CustomersS      | Range of Recurrence quite                                                   | ueue Suppression job saved. |
| •                 | No End Date                                                                 |                             |
|                   | Start Date:                                                                 |                             |
|                   | 1 Apr 2021 : 17:01                                                          |                             |
|                   |                                                                             |                             |
|                   | * Cancel Create Schedule                                                    |                             |

- Click the **Schedules** tab, to view details of existing Schedules.
- Click the **Schedule Runs** tab, to view all schedule runs, or use the **Filters** options (Schedule ID, Status, Job Name), to display selected schedules only.

| Noetica.                                                                                                    | SYNTHESYS'' CAMPAIGN MANAGER                                                                                      | brigitte Log off |
|----------------------------------------------------------------------------------------------------|----------------------------------------------------------------------------------------------------|------------------|
| ABC Order                                                                                                    | Ø ABCOrders (List ID: 277)     Rename     ør List                                                                 | Suppression      |
| ABC1      ABCHessaging      ACCMessaging      ACCORDCampaign      ASCORDCampaign      ASCORDCampaign      ASCORDCampaign      ASCORDCampaign      ASCORDCampaign      ASCORDCampaign      ASCORDCampaign      ASCORDCAMPAIgn      ASCORDCAMPAIgn       ASCORDCAMPAIgn        ASCORDCAMPAIgn | Cueue Suppression Workspree Ently Prefix: ABCORD Oueue Suppression Jobs Schedules Schedules                       | le Runs          |
|                                                                                                    | Filters:<br>Schedule ID (All V) Status (All V) Job Name (All V) CReset<br>Run ID Schedule ID Job Name Time Status | CRefresh         |
| BRTestPD     ScutidTRN                                                                                                    | 13695 122 RemoveQuoteXXX 01/04/2021 17:01:00 Finished                                                             | _                |
| <ul> <li>➡ BRMessaging</li> <li>➡ ♥ SpecialOffers</li> </ul>                                                                                                    | (≪Einst ⊂Previous) Page 1                                                                                         | Next >           |
|                                                                                                    |                                                                                                    |                  |
|                                                                                                    |                                                                                                    |                  |

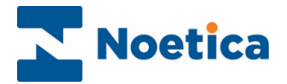

## Editing Queue Suppression Jobs

To edit or re-run an existing Queue Suppression job

- Select the job name in the Queue Suppression dialog and click the Edit button.
- In the Queue Suppression wizard, move through the wizard pages, as required, to make the relevant changes.

| Noetica.                                                                                                    | SYNTHESYS'' CAMPAIGN MANAGER                                                                                                    | brigitte Log off   |
|----------------------------------------------------------------------------------------------------|----------------------------------------------------------------------------------------------------|--------------------|
| ← ⇔ ABC Order<br>← ⇔ ABC Quotes<br>♀─ ♂ ABC1                                                                                                    | Ø ABCOrders (List ID: 277) Rename<br>Ø List 	┛ Organiser 	③ Settings 	① Timetable 	♣ Recycling 	≕ Modify % Quotas 	Ÿ Skills                                                                                                    | <b>Suppression</b> |
| ABCORD Campaign     ABCORD List     ABCORDList     ABCORDSW                                                                                                    | Cueue Suppression Workspace Entity Prefix: ABCORD Queue Suppression Jobs Schedules Schedu  + Create New Queue Suppression Job                                                                                                    | le Runs            |
| ABSCallback     Scliblack     Scliblack     Scliblack     Scliblack     Scliblack     Scliblack     Scliblack     Scliblack     Scliblack     Scliblack     Scliblack     Scliblack                                                                                                    | Job Name<br>RemoveQuoteXXX                                                                                                    | C Refresh          |
| BRMessaging      SpecialOffers      SpecialOffers      SpecialOff | Queue Suppression job name:<br>RemoveQueteXX<br>✓ Valid<br>Select a (64-bit) ODBC datasource:<br>Choose either the application database 'Phoenix', or a different ODBC datasource. Note that the selected datasource must have<br>the 'Use Queued identifier's tetting enabled. |                    |
| CustomersSP1                                                                                                    | The selection below will be used to connect to the database that contains the table to be monitored.  Phoenix Use trusted connection Username DSN Username                                                                                                    | ion job saved. 🗙   |
|                                                                                                    | DBN Password                                                                                                    |                    |

## **Deleting existing Queue Sppressions**

To delete existing Queue Suppression jobs

- Select the Queue Suppression job that you wish to remove and click the **Delete** button.
- If you have schedules assigned to your Queue Suppression jobs, you need to delete the schedules first.